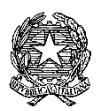

#### **ISTITUTO COMPRENSIVO Via AGNESI**

Scuola dell'Infanzia "Santa Maria" – Scuole Primarie "Agnesi" e "Gavazzi" – Scuola Secondaria di I grado "Pirotta" Cod. Ministero dell'Istruzione MBIC879001 - Cod. Fisc. 83010550156 – <u>https://ic-agnesidesio.edu.it/</u> e.mail <u>mbic879001@istruzione.it</u> – <u>mbic879001@pec.istruzione.it</u> Via Stadio, 13 - 20832 **DESIO** (MB) - Tel 0362/392314

Circolare n. 153

Desio, 09/05/2024

Ai Docenti Scuola Infanzia "Santa Maria" Scuola Primaria "Agnesi" e "Gavazzi" Scuola secondaria I grado "Pirotta" Al RE e sito web Dell'IC via Agnesi

#### Oggetto: Percorsi formativi di L2 (inglese) Livello B1-B2 (DM 65/2023)

Gent.mi docenti,

dal 9 al 12 maggio p.v. è possibile iscriversi su <u>Scuola Futura</u> ai corsi di lingua straniera inglese che il nostro istituto ha organizzato in relazione ai bisogni formativi rilevati dai sondaggi che vi sono stati proposti nei mesi scorsi.

I corsi sono finalizzati al raggiungimento del livello B1 o B2 e saranno effettuati parallelamente e tenuti separatamente da due esperti, in presenza, nel plesso della scuola "Pirotta", nei giorni di lunedì e mercoledì, per un totale di 28 ore con il seguente calendario:

| Livello | Data        | orario      |
|---------|-------------|-------------|
| B1 / B2 | Lun. 13/05  | 16:45-18:45 |
|         | Merc. 15/05 | 16:45-18:45 |
|         | Lun. 20/05  | 16:45-18:45 |
|         | Merc. 22/05 | 16:45-18:45 |
|         | Lun. 27/05  | 16:45-18:45 |
|         | Merc. 29/05 | 16:45-18:45 |
|         | Lun. 3/06   | 16:45-18:45 |
|         | Merc. 5/06  | 16:45-18:45 |
|         | Lun. 10/06  | 16:45-18:45 |
|         | Merc. 12/06 | 16:45-18:45 |
|         | Lun. 17/06  | 16:45-18:45 |
|         | Merc.19/06  | 16:45-18:45 |
|         | Lun. 24/06  | 16:45-18:45 |

Per ottenere l'attestato finale è necessaria la frequenza del 70% del monte ore totale.

Anche i docenti che non hanno effettuato il test per la verifica del livello possono liberamente iscriversi ad uno dei due corsi.

Per la scuola primaria, le due ore settimanali di programmazione potranno essere recuperate a piacere in altre date e orari.

Vi potete iscrivere, entro il 12 maggio, scegliendo tra uno dei due livelli sulla piattaforma SCUOLA FUTURA al seguente link https://scuolafutura.pubblica.istruzione.it/

Si ricorda che a ciascun percorso possono partecipare al massimo 25 persone.

L'ID dei corsi (il **numero** del corso da inserire sulla stringa di ricerca presente in piattaforma) sono:

- Livello B1: ID 257910
- Livello B2: ID 257911

Si allegano le istruzioni per iscriversi ai corsi.

Cordiali saluti.

Il dirigente scolastico Prof.ssa Paola Signorini (Firma autografa omessa ai sensi dell'art. 3 del D. Lgs. n. 39/1993)

# SCUOLA FUURA

### COME ISCRIVERSI E PARTECIPARE AI PERCORSI FORMATIVI dell'IC AGNESI di DESIO

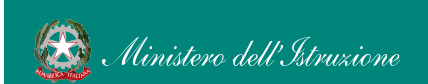

Smart-guide - Come iscriversi e partecipare ai percorsi formativi - Ute

C AGNESI DESIO

brsi

1

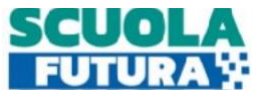

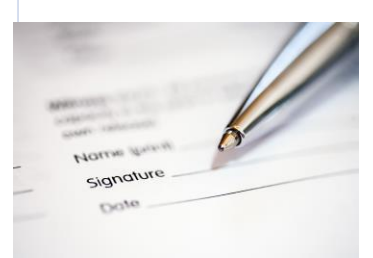

## Iscrizione ai corsi dell'IC AGNESI DESIO

Per iscriversi è necessario accedere alla piattaforma "SCUOLA FUTURA" seguendo la procedura:

- 1. Accesso all'area riservata
- 2. Ricerca corso desiderato
- 3. Iscrizione

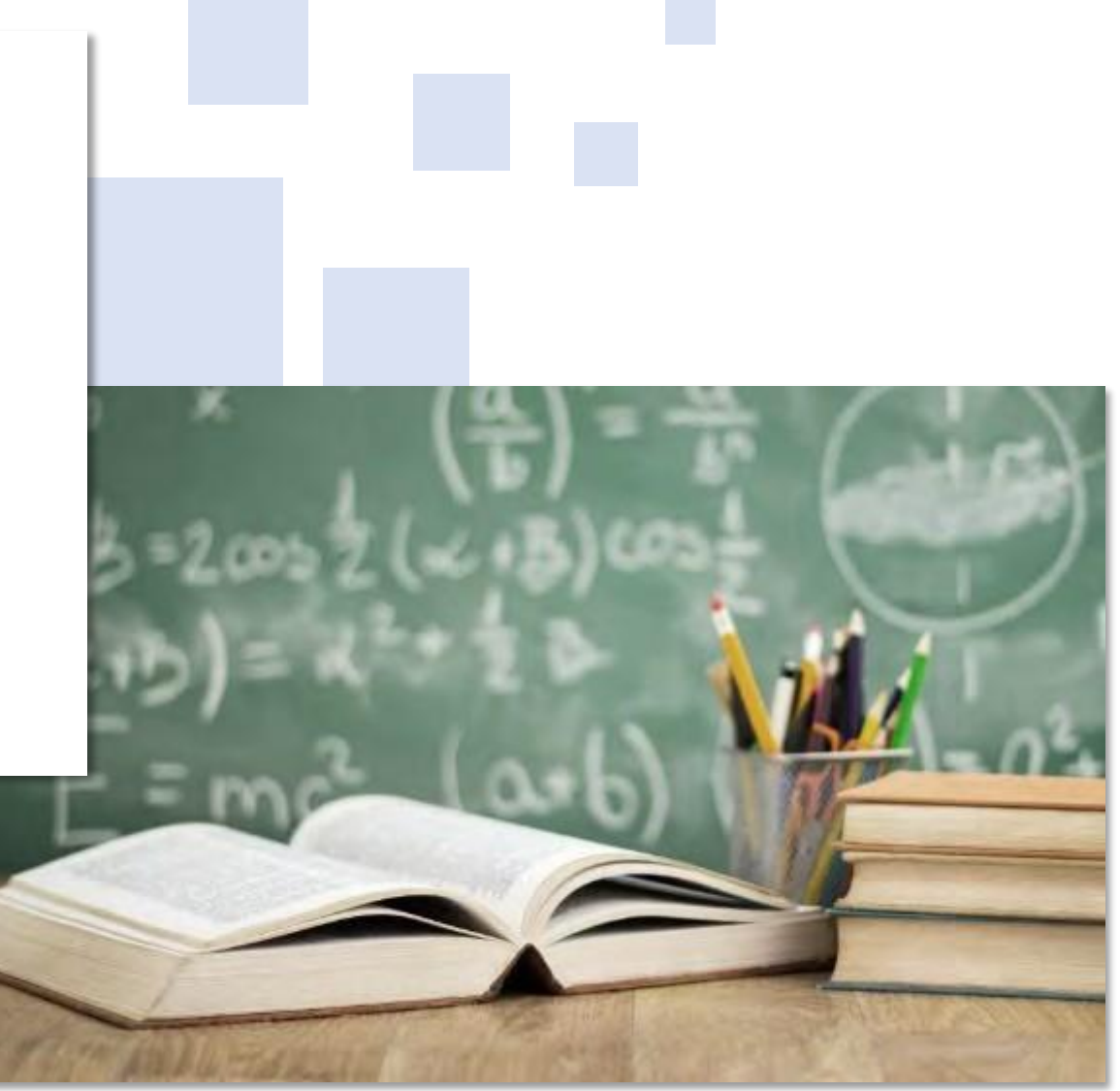

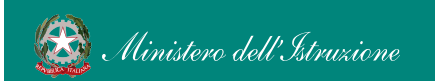

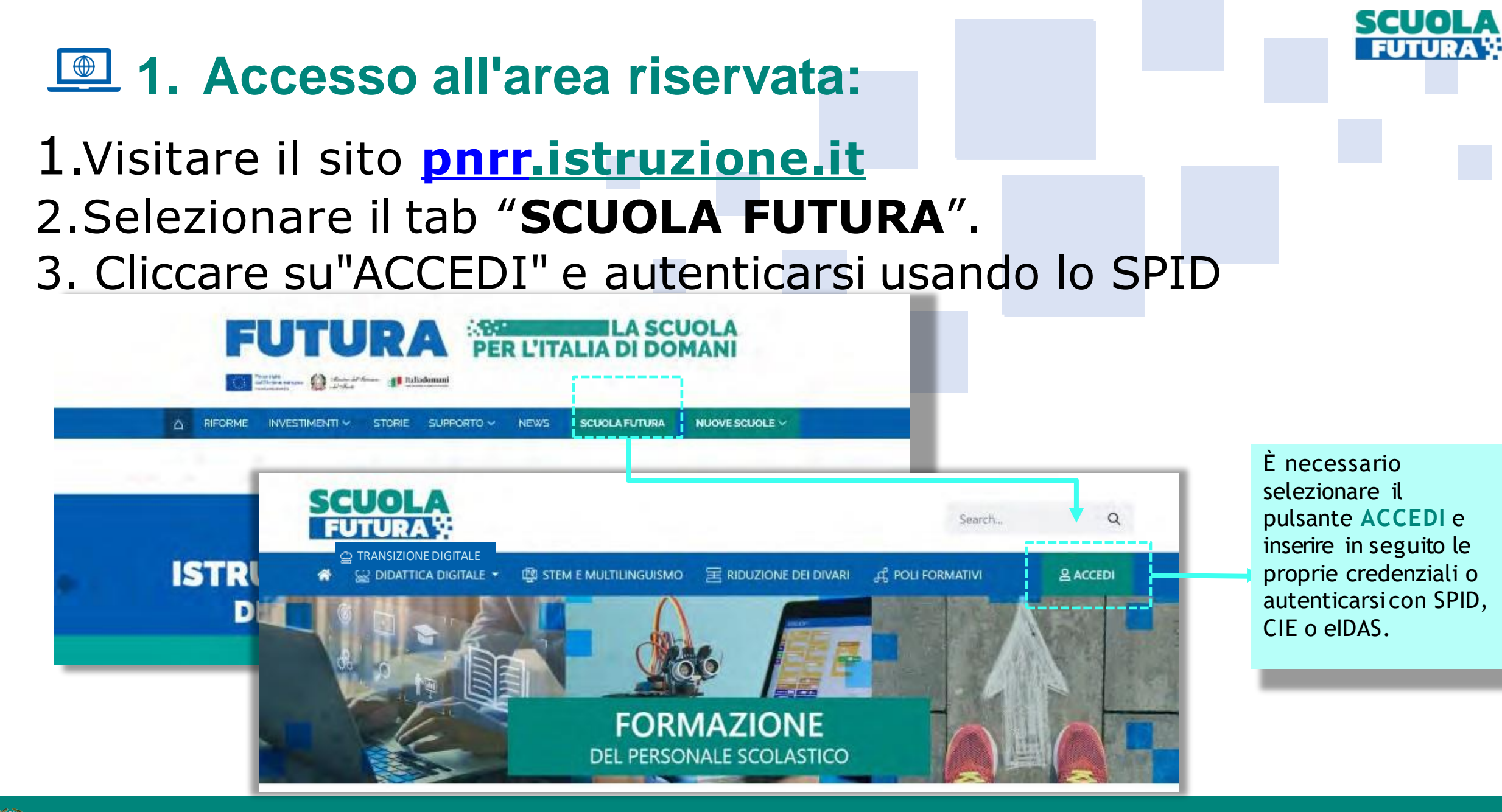

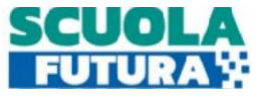

# Accesso ai corsi dell'IC Agnesi di Desio

## Cliccare sulla sezione Tutti i percorsi

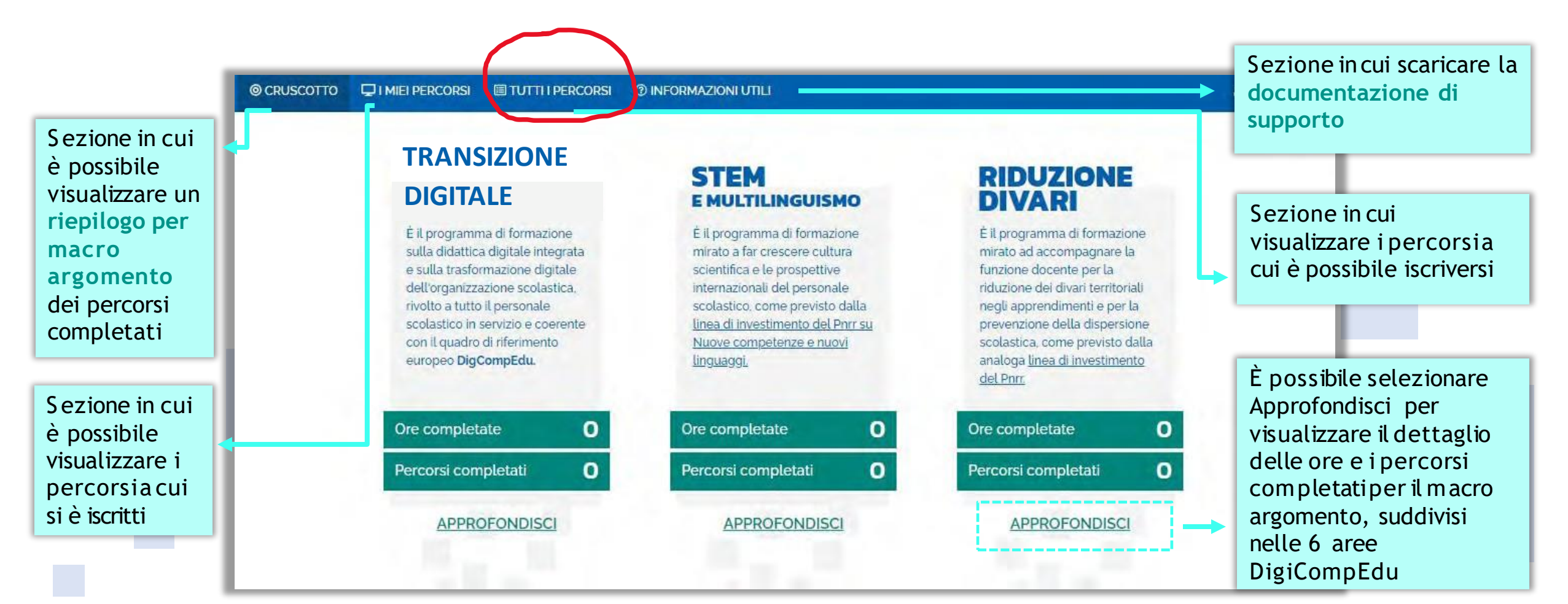

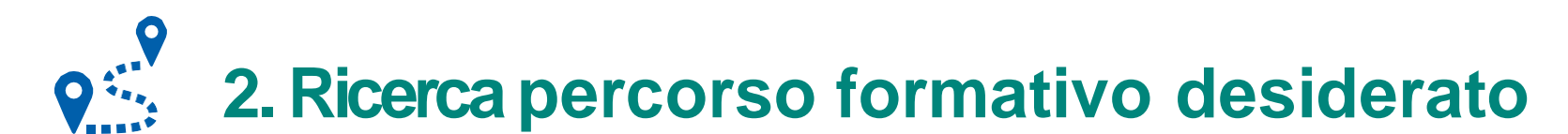

Con la funzione "Cerca per" basta inserire le parole chiave del corso desiderato o il numero ID del corso (in circolare) per visualizzare i risultati sulla destra.

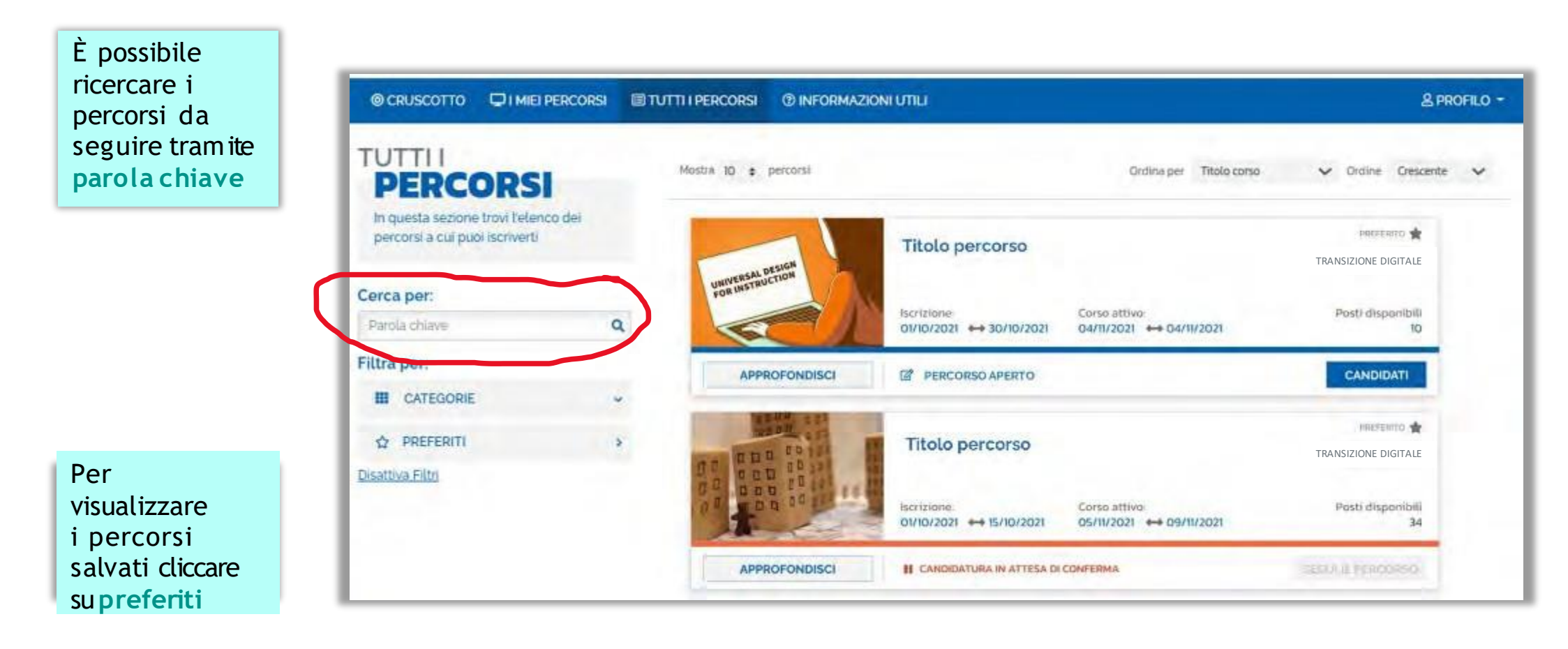

SCUG

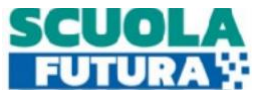

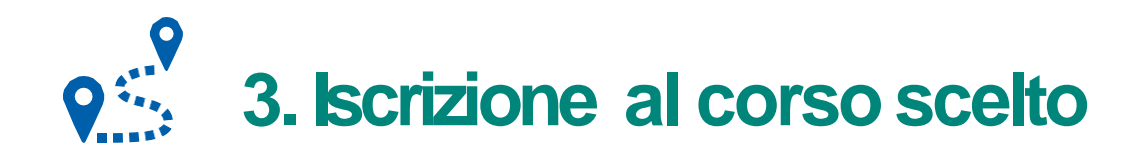

Per iscriversi è sufficiente cliccare sul pulsante "candidati". La conferma dell'iscrizione arriverà via e-mail, all'indirizzo di posta elettronica collegato al vostro account su SCUOLA FUTURA.

|                                                                | © CRUSCOTTO □ I MIEI PERCORSI                                                                                                    | TUTTI I PERCORSI () INFORMAZIONI UTILI                                                                                                    | & PROFILO -                                                  |
|----------------------------------------------------------------|----------------------------------------------------------------------------------------------------|----------------------------------------------------------------------------------------------------|--------------------------------------------------------------|
|                                                                | PERCORSI                                                                                                    | Mastra 10 e percorsi Ordina per Titolo corso                                                                                                    | 🗸 Ordine Crescente 🗸                                         |
|                                                                | In questa sezione trovi telenco dei<br>percorsi a cui puoi iscriverti                                                                                          | Titolo percorso                                                                                                    | TRANSIZIONE DIGITALE                                         |
|                                                                | Cerca per:                                                                                                    | UNIVERSAL DESIGN<br>FOR UNSTRUCTION                                                                                                    | selezionare il                                               |
| Periodo in cui è<br>possibile<br>iscriversi                    | Parota chiave Q                                                                                                    | Iscrizione Corso attivo   01/10/2021 ↔ 30/10/2021 ↔ 04/11/2021                                                                                                    | pulsante per inviare                                         |
|                                                                | Filtra per:<br>CATEGORIE ~                                                                                                    | APPROFONDISCI Z PERCORSO APERTO                                                                                                    | CANDIDATI iscrizione al percorso                             |
|                                                                |                                                                                                    |                                                                                                    |                                                              |
|                                                                |                                                                                                    | CANDIDATURA IN ATTESA DI CONFERMA: la richiesta di iscrizione al percorso formativo è sta<br>attendere la conferma dell'accettazione da parte dell'Organizzatore.                                                | ato inviata e si deve                                        |
| La candidatura<br>potrà assumere<br>uno dei seguenti<br>stati: | CANDIDATURA CONFERMATA: la richiesta di iscrizione al percorso formativo è stata accetta i<br>L'utente potrà seguire il percorso quando lo stesso sarà attivo. | dall'Organizzatore                                                                                                    |                                                              |
|                                                                | uno dei seguenti<br>stati:                                                                                                    | CANDIDATURA IN RISERVA: la richiesta di iscrizione e stata accettata ma i posti disponibili pe<br>esauriti. Nel caso in cui uno dei candidati ammessi rinunci alla partecipazione, il candidato con<br>suo posto | r ili percorso formativo sono<br>I riserva potrà prendere I. |
|                                                                |                                                                                                    | S CANDIDATURA NON CONFERMATA: la candidatura al percorso formativo e stata riflutata.                                                                                                    |                                                              |
|                                                                |                                                                                                    | POSTI ESAURITI: non                                                                                                    |                                                              |